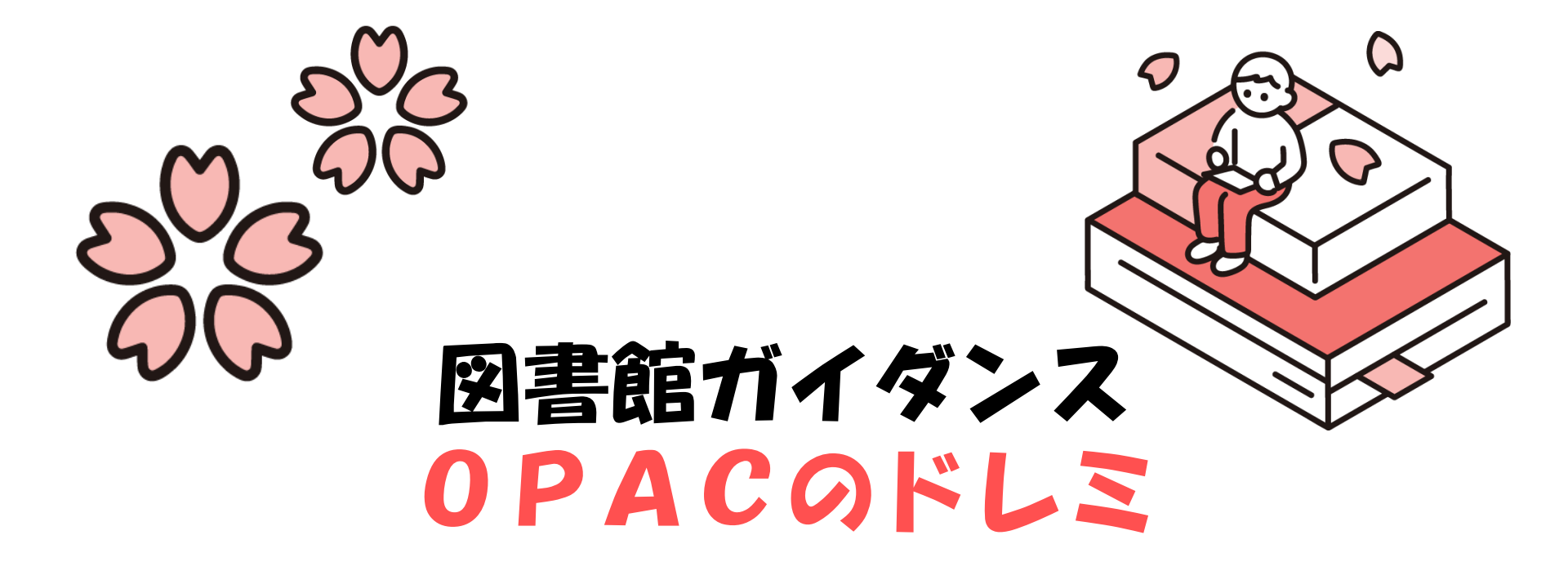

#### intro「図書館を使ってみよう」

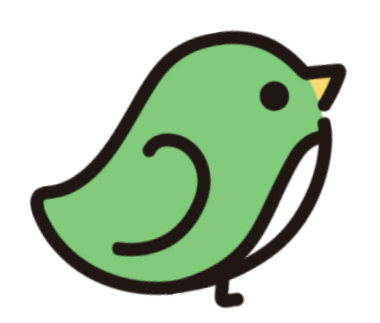

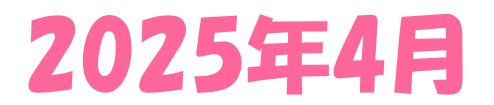

1

### OPACのトップ画面

| 啊 桐朋学園                         | 大学附属図書館(<br>CHOOL OF MUSIC LIBRARY Online Pu | DPAC<br>ublic Access Catalog | <u>桐朋学園音楽部門TOP</u><br><u>桐朋学園大学学術機関リポジトリ</u><br>English |
|--------------------------------|----------------------------------------------|------------------------------|---------------------------------------------------------|
| OPAC TOP                       | 図書館を利用する                                     | 探す・調べる                       | 図書館について                                                 |
| 音友ミニチュアスコア                     |                                              | 全音ミニチュアスコア                   |                                                         |
| ホームページ                         |                                              |                              |                                                         |
| サービスメニュー                       | 蔵書検索                                         |                              | 詳細検索 ロ                                                  |
| マイページ<br>他<br>館<br>資料の<br>利用時間 | 検索したいキーワードを入力                                |                              | Q                                                       |

# OPACの使い方

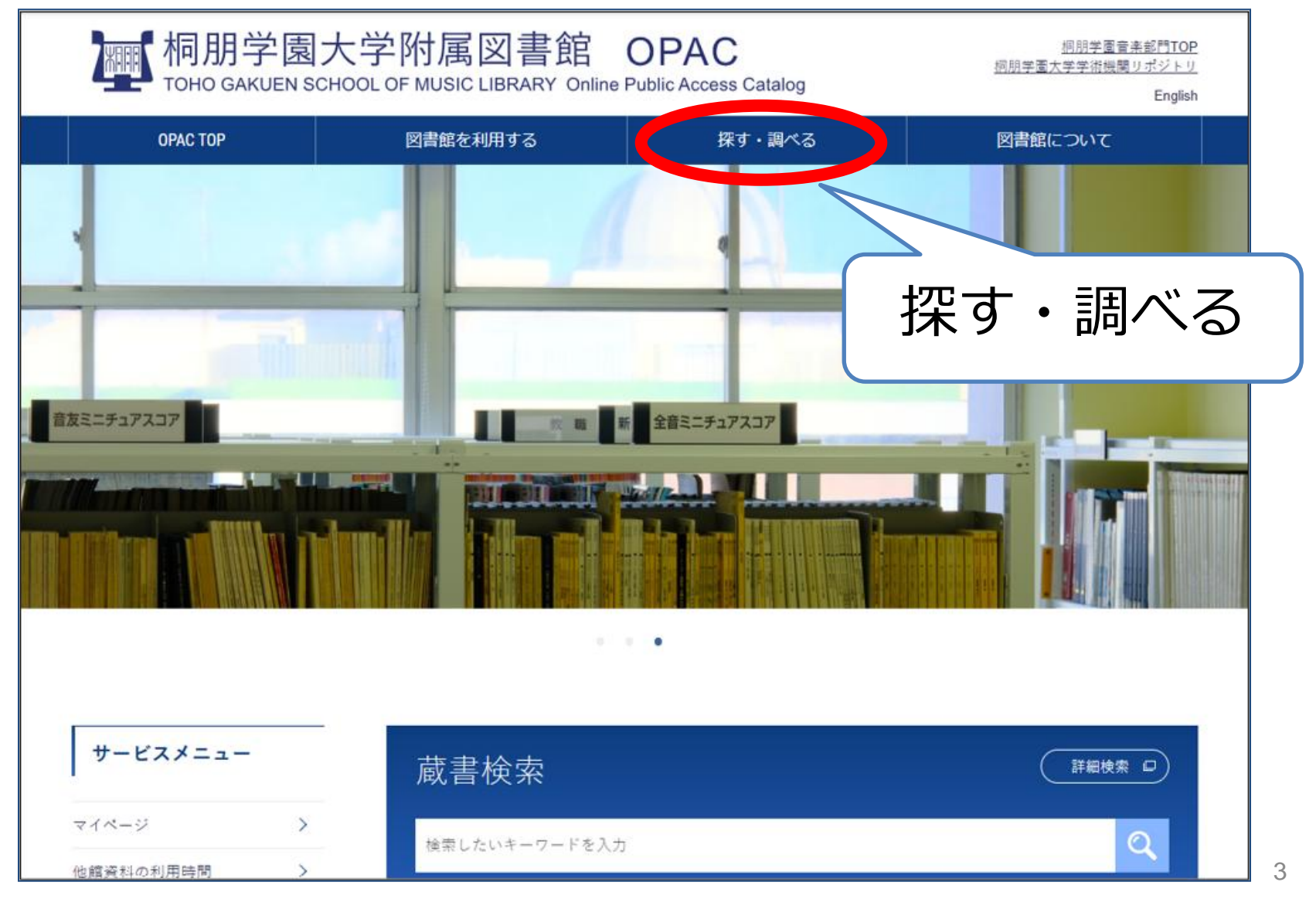

# OPACの使い方

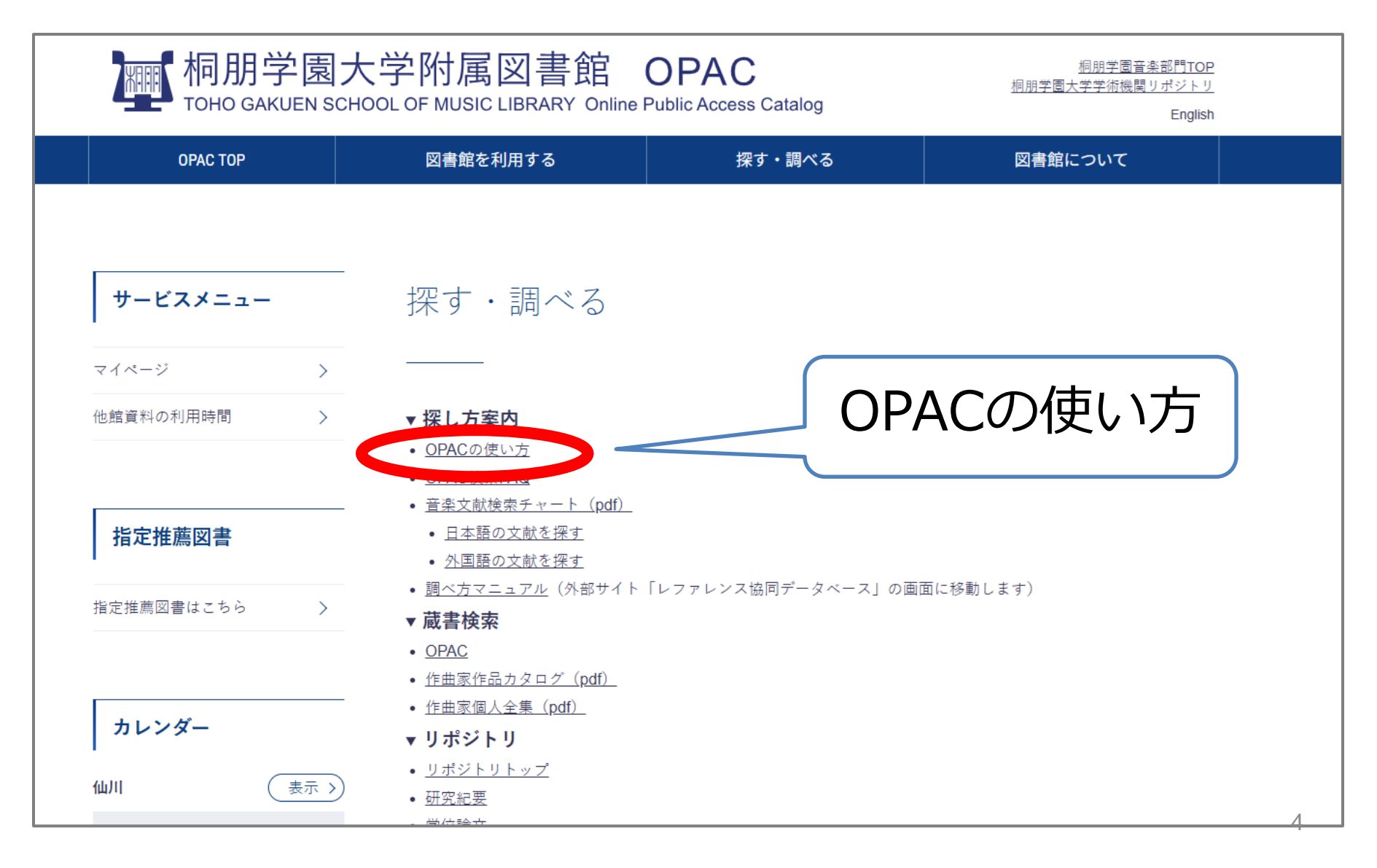

# OPACの使い方

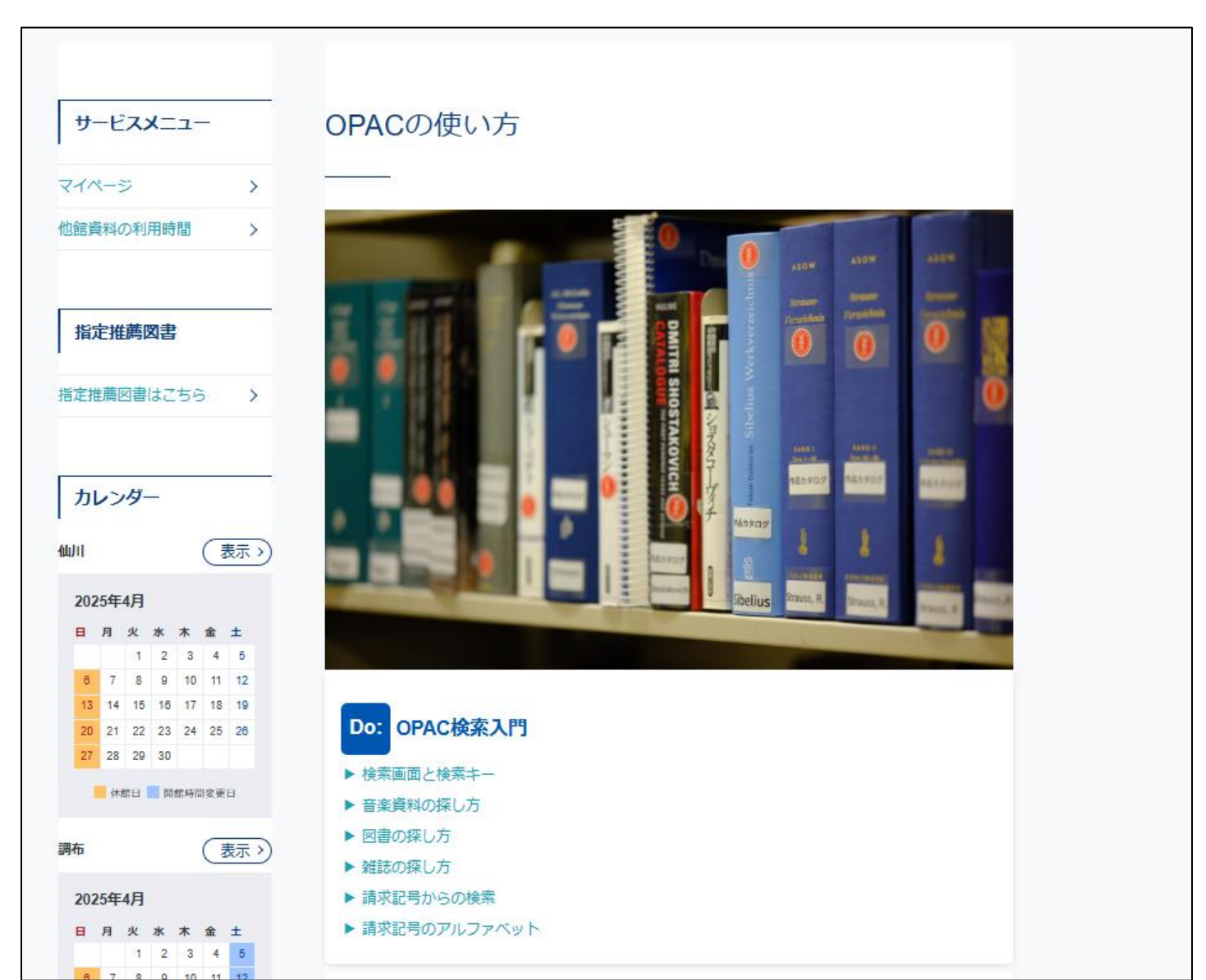

## 音楽資料を簡単に探そう

#### シューマン作曲

≪交響曲 第3番 op.97 "ライン"≫を探す場合

| 蔵書検索                | 詳細検索 ロ          |
|---------------------|-----------------|
| シューマン 交響曲 3         |                 |
| 作曲者のつづり □ 演奏者のつづり □ | ) (主な出版社のつづり 口) |

# 検索結果から「作品」のを選ぶ

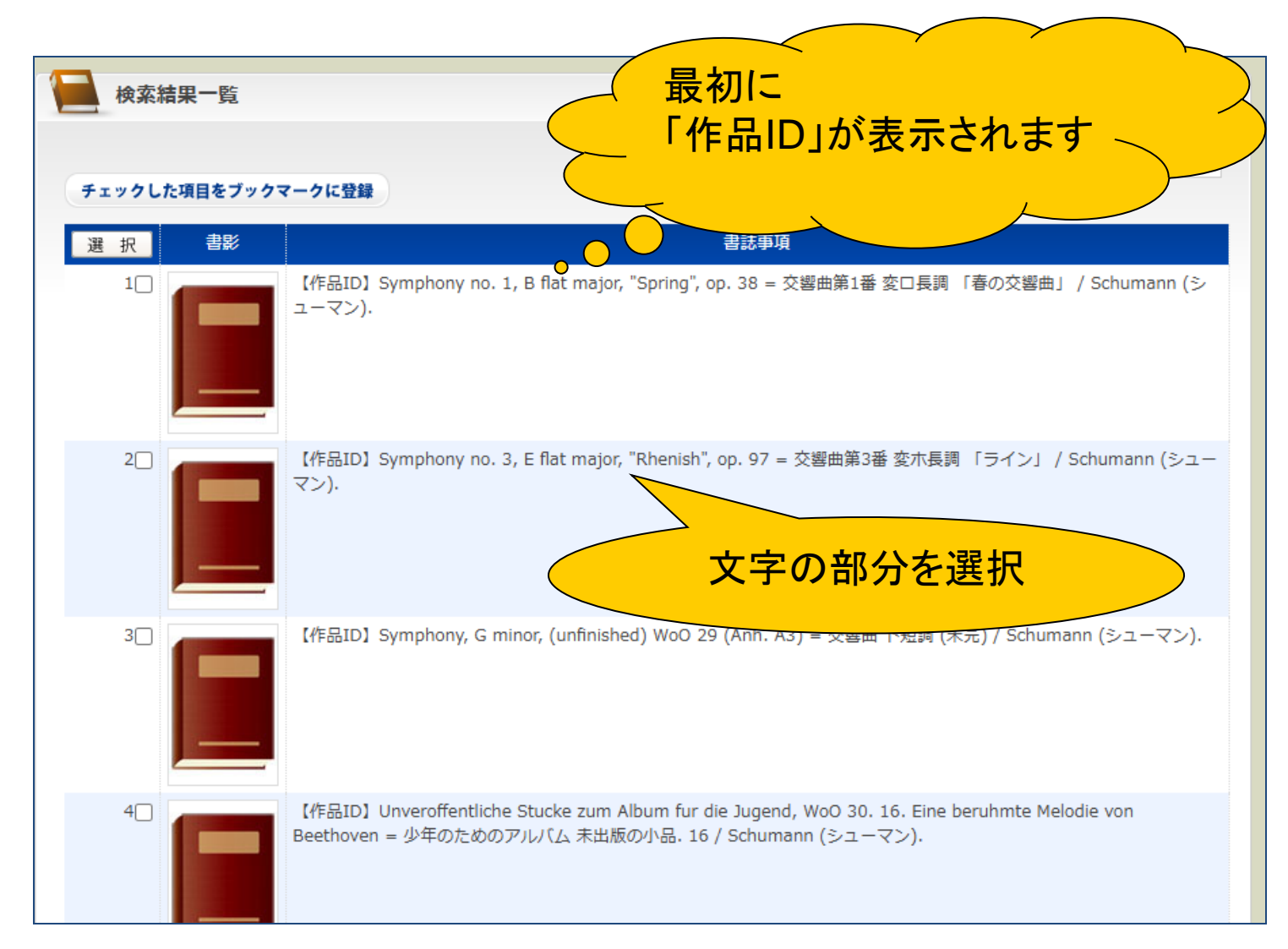

## 「作品ID」の画面が表示されます

| ★素結果−覧<br>チェックした項目をファン                                                                | マテの部分を選                   |                                        |
|---------------------------------------------------------------------------------------|---------------------------|----------------------------------------|
| <ul> <li>現 沢 部部</li> <li>10</li> <li>「作品ID] Symphony no. 1, 8 7<br/>ユーマン).</li> </ul> | - 久駿曲第1番 変ロ長調 「春の交響曲」 / S | Schumann (5-                           |
| 2□ 【作品D] Symphony no. 3,<br>マン).                                                      | 図書書誌情報                    | 所蔵情報を見る                                |
| 3日 【作品ID】 Symphony, G min                                                             | 書影                        |                                        |
| 4日<br>【作品D】Unveroffentliches<br>Beethoven = 少年のためのア                                   |                           | <ul> <li>②「この作品を含む資料を探す」</li> </ul>    |
| S□<br>【作品D】Arrangement of S<br>□長詞「春の交輩曲」の編曲                                          | タイトル/著者                   | Symphony to を選択<br>「ライン」/ Schumanh (>= |
|                                                                                       | その他タイトル                   | 異なりアクセスタイトル:Rheinische                 |
|                                                                                       | 著者                        | Schumann, Robert, 1810-1857            |
|                                                                                       | 書誌番号                      | 0000005829                             |
|                                                                                       | 作品ID                      | A500006079<br>この作品を含む資料を探す             |
|                                                                                       | NUMBER                    | Op97                                   |

#### シューマン作曲《交響曲第3番 op.97 "ライン" 》を含む 所蔵資料の一覧が表示されます(楽譜、録音・映像資料)

| <ul> <li>                 蔵書検索</li></ul>                                                                                           |   |
|----------------------------------------------------------------------------------------------------|---|
| NII検索     検索条件     和洋区分     図書     雑誌                                                                                              |   |
| NII検索 キーワード=AS00006079 全資料 92件 0件                                                                                                  |   |
| キーワート ▼<br>図 漢字を標準化して検索 (異体字を意識せずに検索する場合はチェックす ください。<br>異体字をそのまま検索する場合はチェックす                                                       |   |
| 作曲者のつづり     92件ヒット!       作品ID     「昇順     並び替え                                                                                    |   |
| ▶ 検索結果一覧                                                                                                    |   |
| 該当件数: <b>92件</b> ページ: <b>1</b> 2<br>チェックした項目をブックマークに登録                                                                             |   |
| 選択書影書記書頭                                                                                                    |   |
| 10 【作品ID】Symphony no. 3, E flat major, "Rhenish", op. 97 = 交響曲第3番 変木長調 「ライン」 / Schumann (シューマン).                                   |   |
| 20 【作品ID】Arrangement of Schumann, Symphony no. 3, E flat major, "Rhenish", op. 97 = シューマン 交響曲第3番<br>変木長調 「ライン」の編曲 / Mahler (マーラー). | 9 |

#### 作品IDをクリックしたあとに 探している資料を絞い込みます!

| ●蔵書検索・他         | 四大学蔵書検索                   | ▶ 論文検索 → II                            | RDB 》国立国会                    | ≳図書館サ−チ         |                           |             |                 |        |
|-----------------|---------------------------|----------------------------------------|------------------------------|-----------------|---------------------------|-------------|-----------------|--------|
|                 | NII検索                     | 検索条                                    | 件                            | 和洋区分            | 図書                        | 雑誌          |                 |        |
|                 | NII検索                     | キーワード=AS                               | 600006079                    | 全資料             | 92件                       | 0件          |                 |        |
| キーワード           | ✓                         | を標準化して検索(異体                            | 字を意識せずに検索                    | する場合はチェッ        | <b>絞り込み検索</b><br>ックを入れて検索 | 検索          | 案条件変更<br>(1)    |        |
|                 | <b>V</b> / <del>2</del> J | 異体                                     | 字をそのまま検索す                    | る場合はチェック        | かを外してくださ<br>者のつづり         | い。)         | おかつづわ           |        |
| 作品ID            | ✔昇順                       | ~                                      | び替え                          |                 |                           |             |                 |        |
| <b>人</b> 検索結果一覧 |                           |                                        |                              |                 |                           |             |                 |        |
|                 |                           |                                        |                              |                 |                           | 該当件数:       | <b>92件</b> ページ: | 1 2    |
| チェックした項目をブック    | マークに登録                    |                                        |                              |                 |                           |             |                 |        |
| 選択書影            |                           |                                        |                              | 書誌事項            |                           |             |                 |        |
|                 | 【作品ID】S<br>マン).           | /mphony no. 3, E fla                   | t major, "Rhenish            | ", op. 97 = 交響  | 臀曲第3番 変木                  | 長調 「ライン     | >」 / Schumani   | n (シュー |
| 2               | 【作品ID】A<br>変木長調 「ラ        | rrangement of Schur<br>デイン」の編曲 / Mahle | nann, Symphony<br>er (マーラー). | no. 3, E flat m | ajor, "Rhenish            | ", op. 97 = | シューマン 交響        | 曲第3番   |

#### 作品IDをクリックしたあとに 探している資料を絞い込みます!

|          | 検索 入;              | カクリア   |
|----------|--------------------|--------|
|          |                    |        |
| 資料区分     | ● 全資料 ○ 図書 ○ 雑誌    |        |
| 項目別キーワード | キーワード : AS00006079 | 同義語を展開 |
|          | 請求記号:              |        |
|          | タイトル:              | 同義語を展開 |
|          | 著者名:               |        |
|          | 出版者 :              |        |
|          | 出版地 :              |        |
|          | ISBN/ISSN :        |        |
|          | 件名:                |        |
|          | 出版国 :              |        |
|          | NACSIS ID :        |        |
|          | 分類:<br>▼           | ✓      |
|          | 資料形態 :             | ▼      |

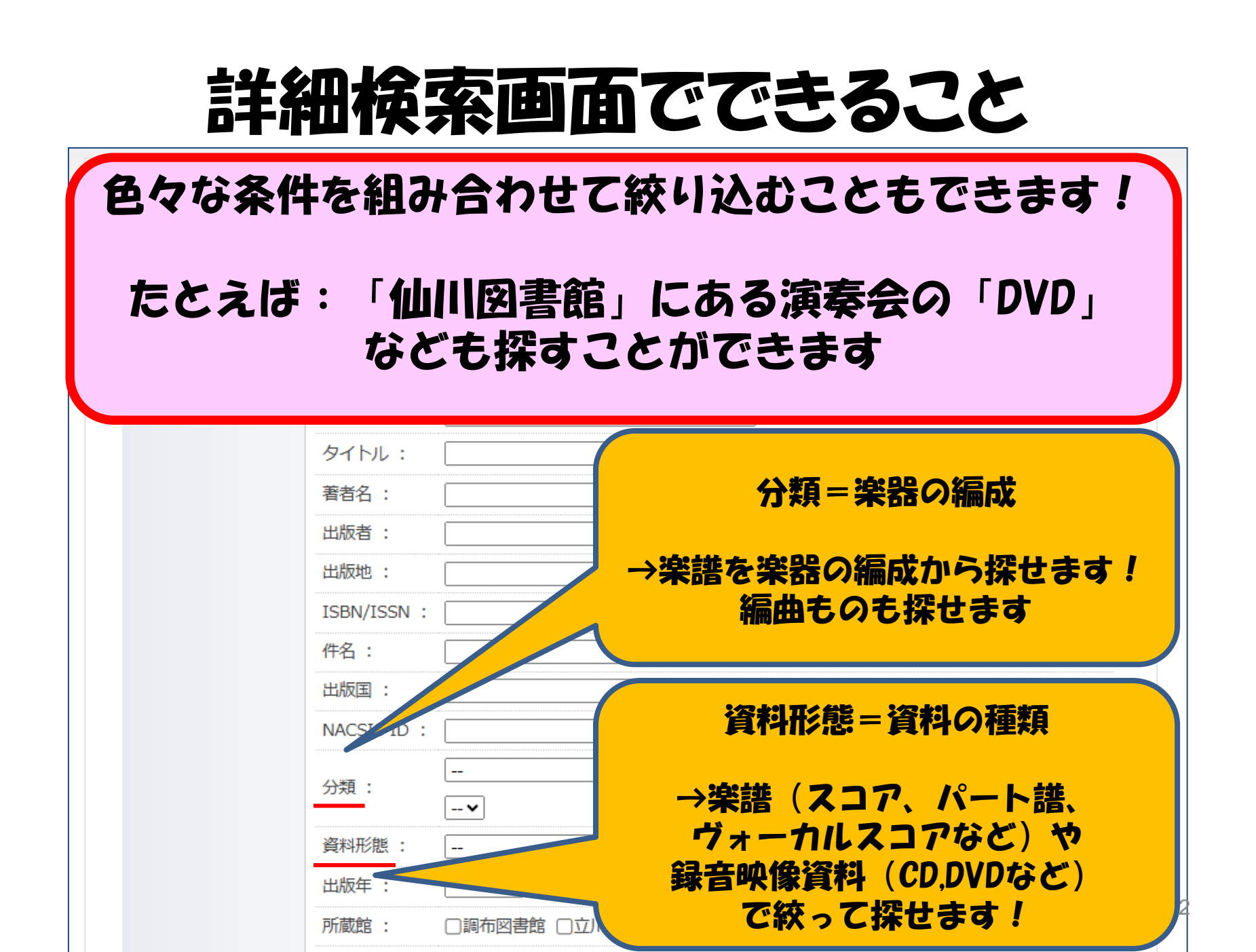

### CDが見つかりました! 利用の申込みをしてみましょう

|               |         |                 |                                          |              |       |         | 図書情               | 報 💻        |
|---------------|---------|-----------------|------------------------------------------|--------------|-------|---------|-------------------|------------|
| <b>」</b> 所蔵情報 |         |                 |                                          |              |       | 書誌情報を見  | える検索結果            | へ戻る        |
|               |         |                 |                                          |              | 1 2 3 | 4 5 6 7 | 8 9 10 > 該当件数     | ><br>:1件   |
| 巻号 所蔵ID       | 所蔵館     | 配置場所            | 請求記号                                     | 返却予定日        | ステータス | 予約数 予   | <mark>約</mark> 指定 | 図書         |
| 00311693      | 調布図書館   | 017CD           | CD49-299  解説別置                           |              | 貸出可能  | 0       | 0                 |            |
| 予約] : チェックした爹 | 戦に対し予約の | 申込を行いま          | ţ                                        |              |       |         | PA                | GETOP      |
| 國書書誌情報        |         |                 |                                          |              |       |         | ·                 | <i>+</i> 7 |
|               |         |                 |                                          |              |       |         | エック               | を入         |
| 書影            |         |                 |                                          |              |       | 「予約     | り」ボタ              | ンを         |
|               |         |                 |                                          |              |       |         |                   |            |
| 資料形態          |         | 録音<br>CDなど      |                                          |              |       |         |                   |            |
| タイトル/著者       |         | Symp            | honies / Schumanr                        | ı            |       |         |                   |            |
| その他タイトル       |         | その他の            | )タイトル:交響曲全集  コウ                          | パキョウキョク ゼン   | /シュウ  |         |                   |            |
| 出版事項          |         | [Baarn]<br>東京:朝 | :Pentatone<br><sub>俞入販売元</sub> : キングインター | ナショナル, c2024 | ţ     |         |                   |            |

### CDが見つかりました! 利用の申込みをしてみましょう

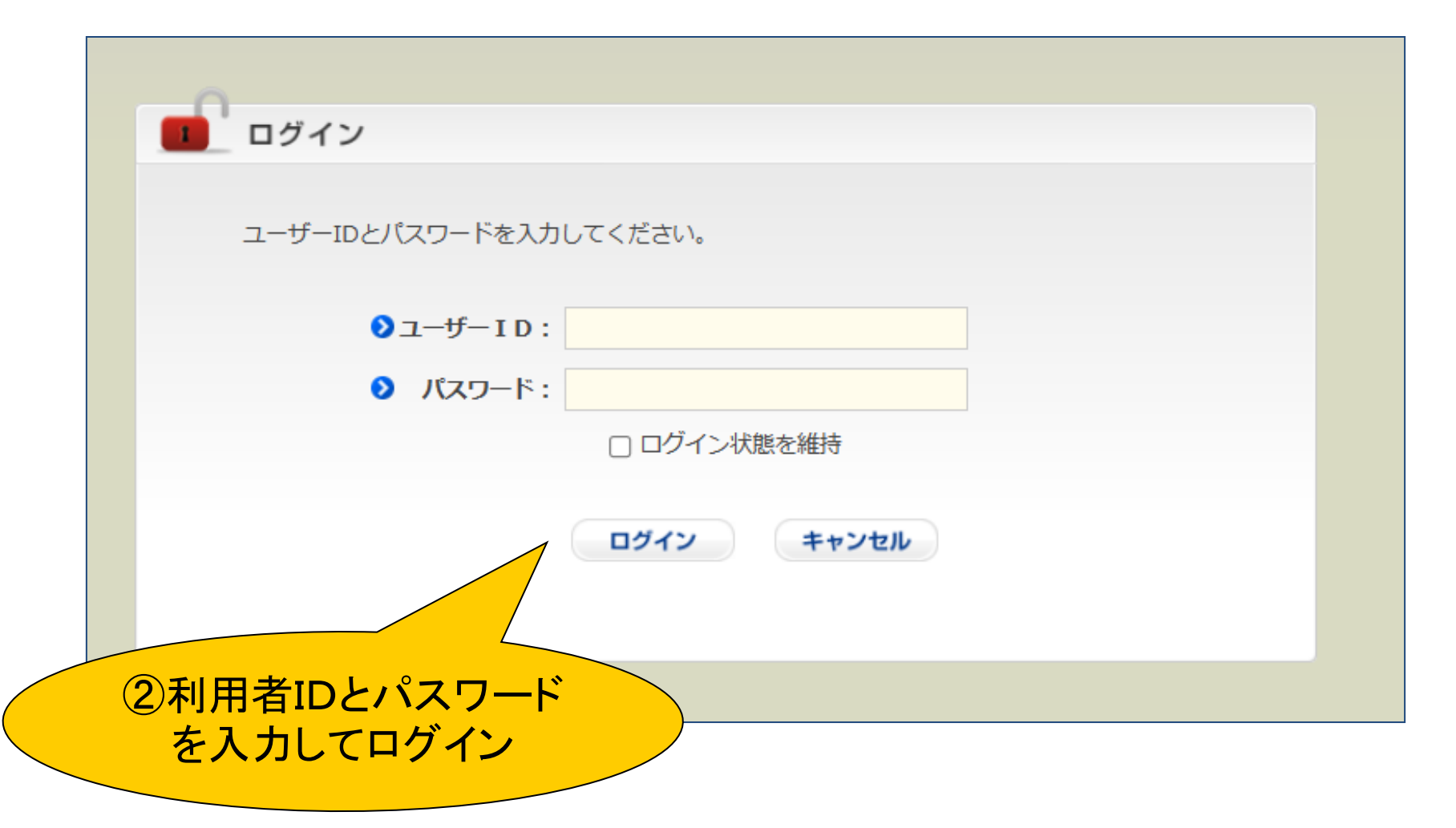

### CDが見つかりました! 利用の申込みをしてみましょう

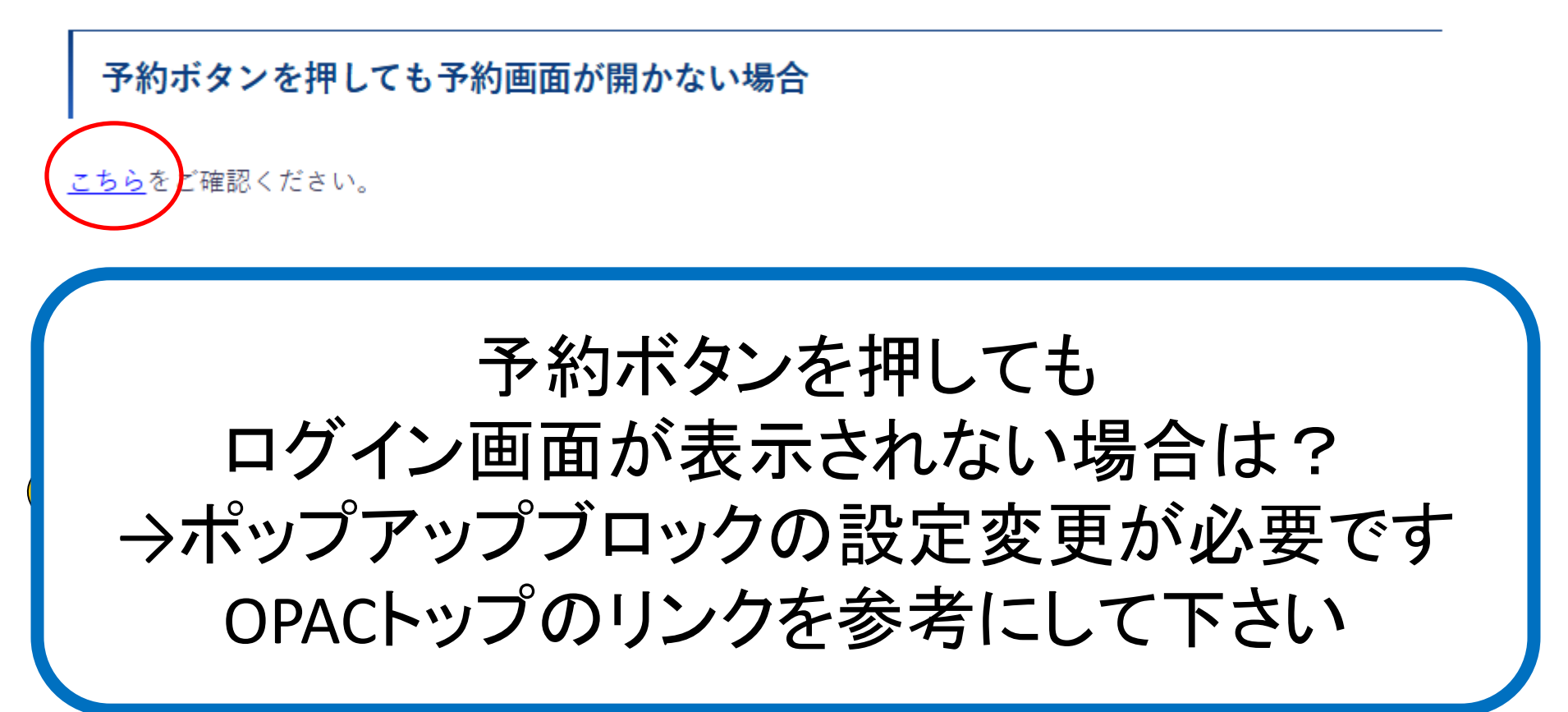

## 利用の申込みの続き

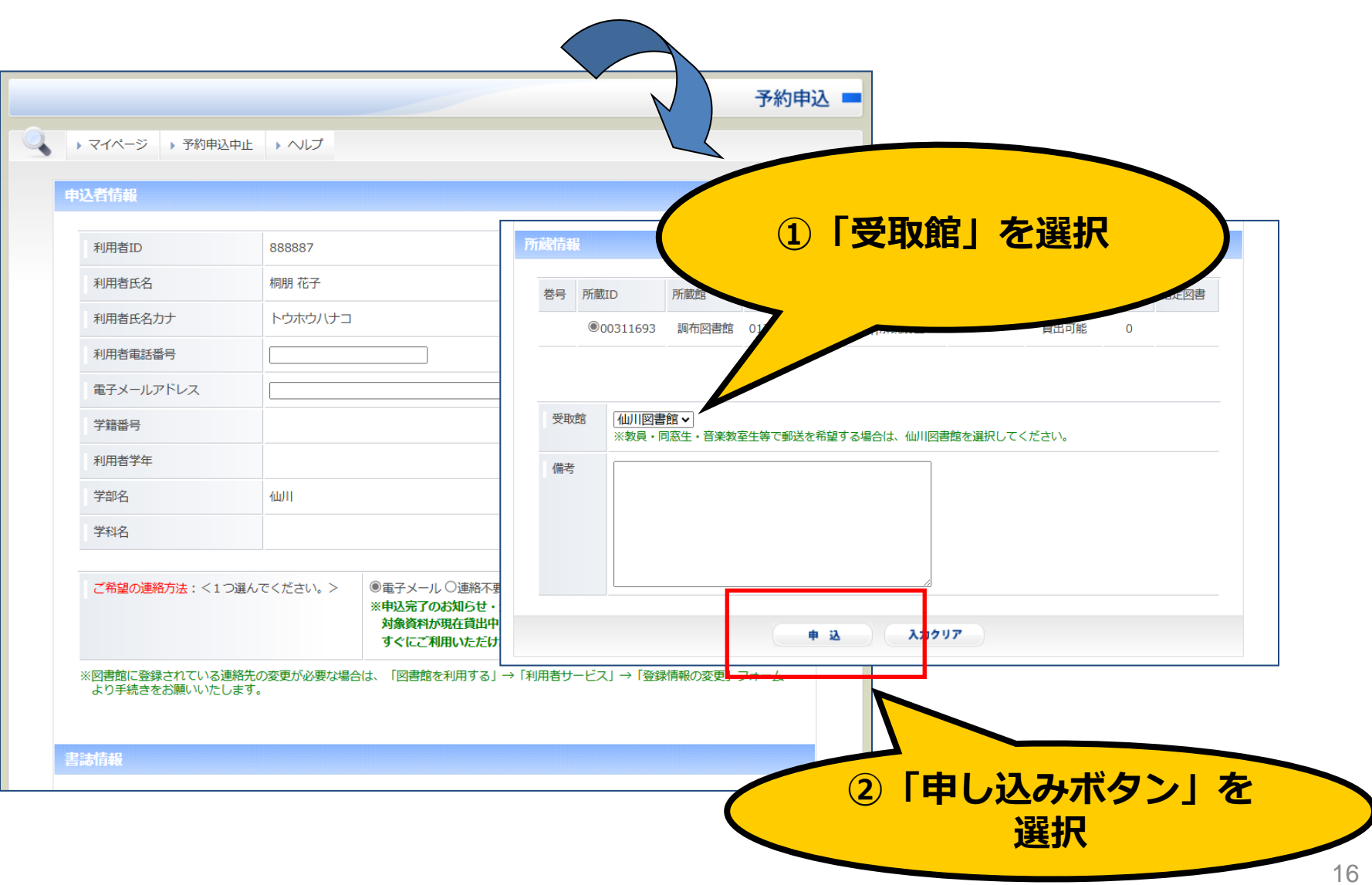

# 利用の申込みの続き

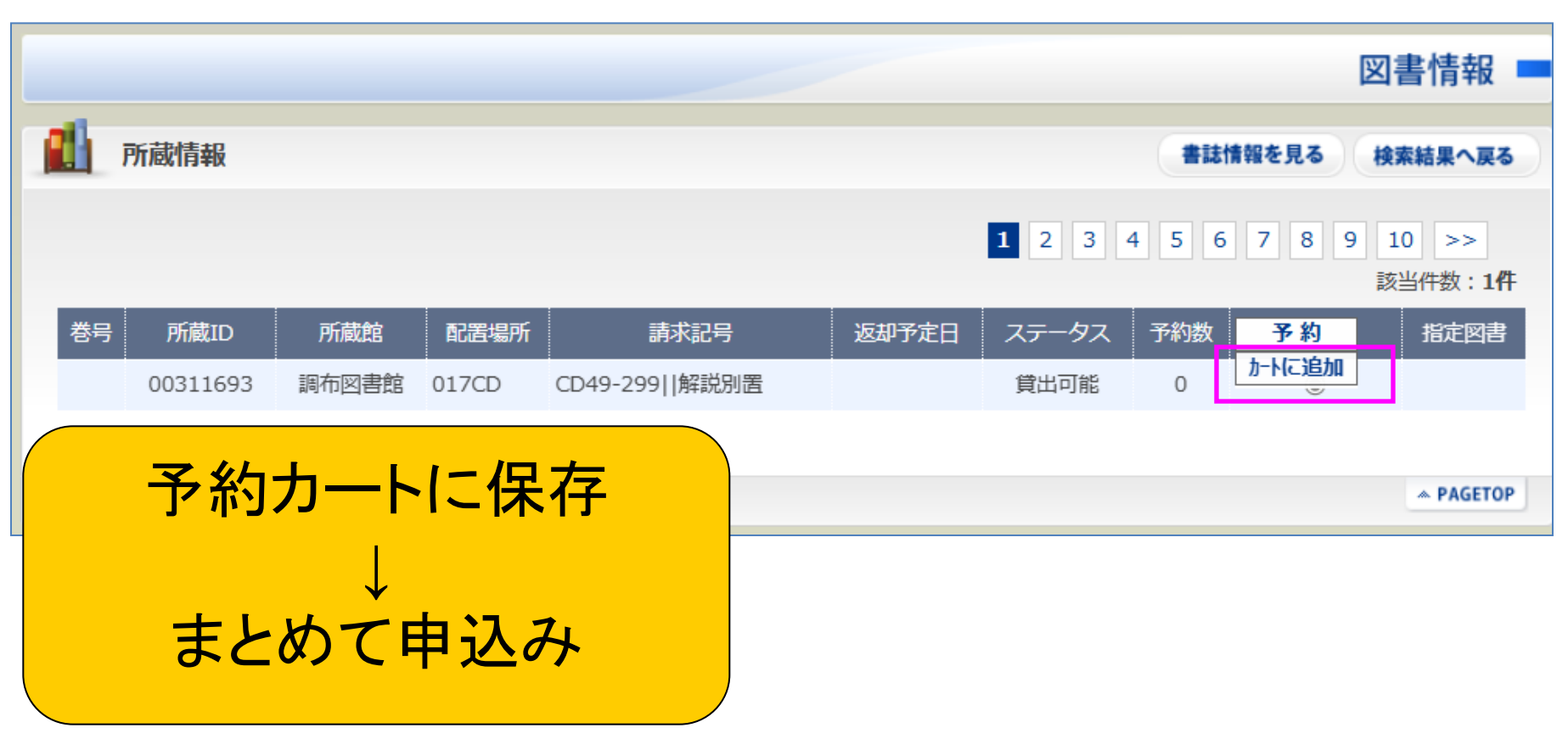

# 利用の申込みの続き

|   |               | 予約        | 冲込 💻 |
|---|---------------|-----------|------|
|   | マイページ ・ ログアウト |           |      |
| ŧ | 込完了致しました。     |           |      |
|   | 予約番号          | 100002726 | -    |
|   | 受取館           | 仙川図書館     | -    |
|   | 予約順番          | 1         | _    |
|   | 通知形式          | 連絡不要      |      |
|   |               |           |      |
|   |               |           |      |

● マイページ ● ログアウト

AGETOP

#### 絞込あれこれ・1 「仙川キャンパスにあるミニチュアスコア」

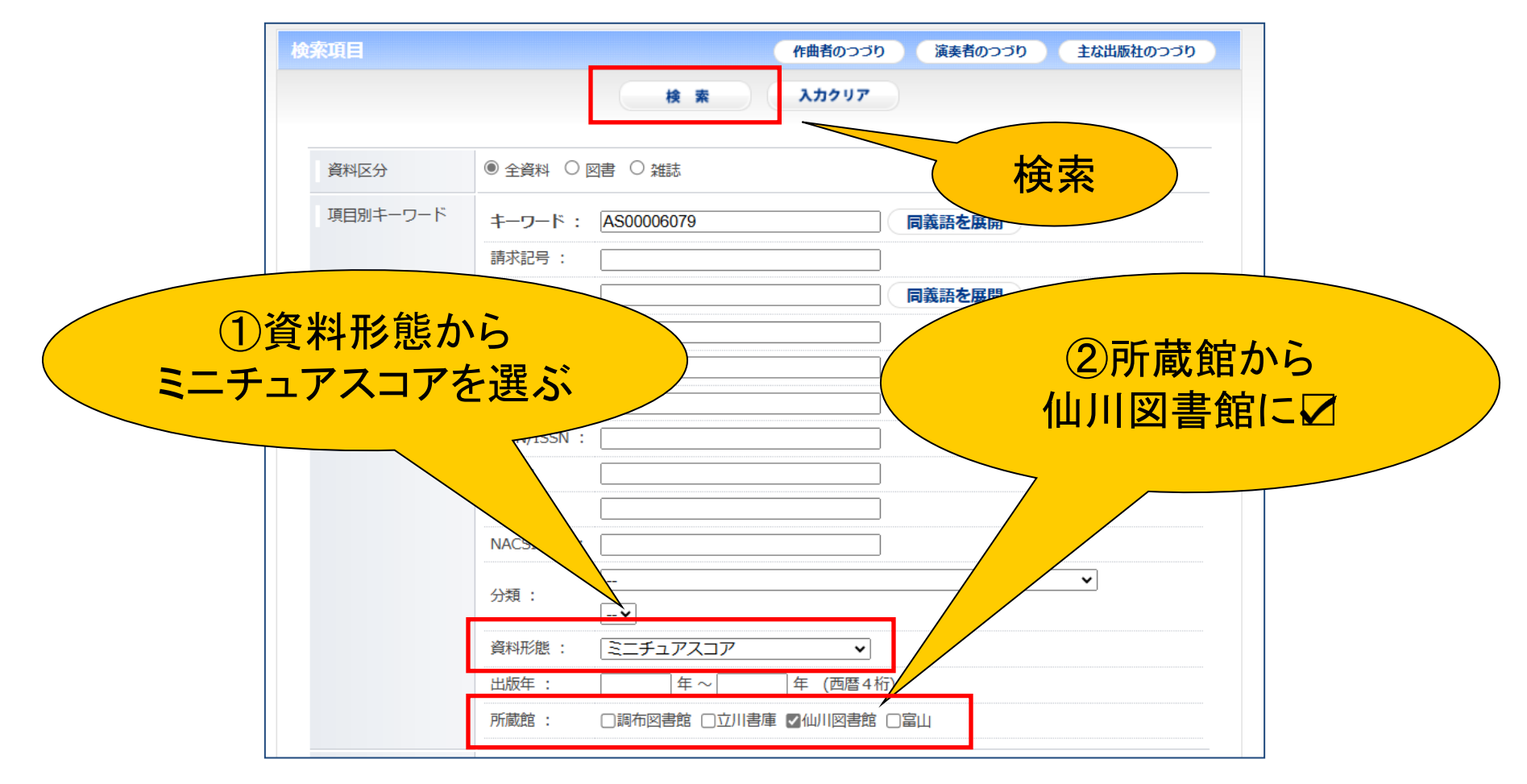

#### 絞込あれこれ・1 「仙川キャンパスにあるミニチュアスコア」

| 所蔵情報     |         |                        |                           |                 |        | 書誌情報を | を見る   | 検索結果へ戻る         |
|----------|---------|------------------------|---------------------------|-----------------|--------|-------|-------|-----------------|
|          |         |                        |                           |                 |        |       |       | 該当件数: <b>2f</b> |
| 所蔵ID     | 所蔵館     | 配置場所                   | 請求記号                      | 返却予定日           | ステータス  | 予約数   | 予約    | 指定図書            |
| 00077032 | 仙川図書館   | 音友ミニチュアスコア             | A03-840  Schumann         |                 | 貸出可能   | 0     | 0     |                 |
| 10014077 | 富山図書館   | 富山閉架                   | A91-079                   |                 | 貸出可能   | Ū     | 0     |                 |
| Fェックした   | を資料に対し予 | 予約申込を行います              |                           |                 |        |       |       |                 |
|          |         |                        |                           |                 |        |       |       | A PAGETO        |
|          | +0      |                        |                           |                 |        |       |       |                 |
| 凶書書誌作    | 轮       |                        |                           |                 |        |       |       |                 |
|          |         |                        |                           |                 |        |       |       |                 |
| 書影       |         |                        |                           |                 |        |       |       | 1件              |
|          |         |                        |                           |                 |        |       |       |                 |
|          |         |                        |                           |                 |        |       |       |                 |
|          |         |                        |                           |                 |        |       |       |                 |
| 資料形態     |         | 楽譜                     |                           |                 |        |       |       |                 |
|          |         | ミニチュアスコア               | 7                         |                 |        |       |       |                 |
| タイトル/著   | 者       | 交響曲第三番                 | ライン / Schumann            |                 |        |       |       |                 |
| その他タイ    | HJL     | 異なりアクセスタイト             | Jレ:Symphony III, Rheinis  | che, Eþ maj., o | op. 97 |       |       |                 |
|          |         | 異なりアクセスタイト<br>ホ チョウチョウ | ∿ル:交響曲第三番ライン変ホ<br>サクヒン 97 | 長調作品97  コワ      | ウキョウキョ | クダイサン | バン ラー | インヘン            |
|          |         |                        |                           |                 |        |       |       |                 |

### 絞込あれこれ・2 「ピア/連弾の楽譜」①

| 索項目      | (million)                    |
|----------|------------------------------|
|          | 「分類」項目の                      |
| 資料区分     | ◎ 全資料 ○ 団 ○ 磁 ボタンをクリック!      |
| 項目別キーワード | キーワード : AS00006079           |
|          | 請求記号:                        |
|          | タイトル: <b>同義語を展開</b>          |
|          | 著者名:                         |
|          | 出版者:                         |
|          | 出版地 :                        |
|          | ISBN/ISSN :                  |
|          | 件名:                          |
|          | 出版国:                         |
|          |                              |
|          | 分類:                          |
|          | 資料形態:                        |
|          | 出版年 :                        |
|          | 所蔵館: □調布図書館 □立川書庫 ☑仙川図書館 □富山 |

### 絞込あれこれ・2 「ピア/連弾の楽譜」①

| 資料区分     | ● 全資料 ○ 図書 ○ 雑誌            |                   |     |
|----------|----------------------------|-------------------|-----|
| 項目別キーワード | キーワード : AS00006079         | 同義語を展開            |     |
|          | 請求記号:                      |                   |     |
|          | タイトル:                      | 同義語を展開            |     |
|          | 著者名:                       |                   |     |
|          | 出版者:                       |                   | 衆譜• |
|          | 出版地:                       |                   |     |
|          | ISBN/ISSN :                |                   | を選択 |
|          | 件名:                        |                   |     |
|          | 出版国 :                      | 7                 |     |
|          | NACSIS ID :                |                   |     |
|          | 分類:                        |                   |     |
|          | <br>楽譜・器楽(inst)            |                   |     |
|          | 出版年:<br>栄請・戸棠(voice):ロマン派は | 以降(19世紀~)オペラの全曲版を |     |
|          | 所蔵館: 音楽図書(ndc0)            |                   |     |
|          | EURICE .                   |                   |     |

### 絞込あれこれ・2 「ピア/連弾の楽譜」②

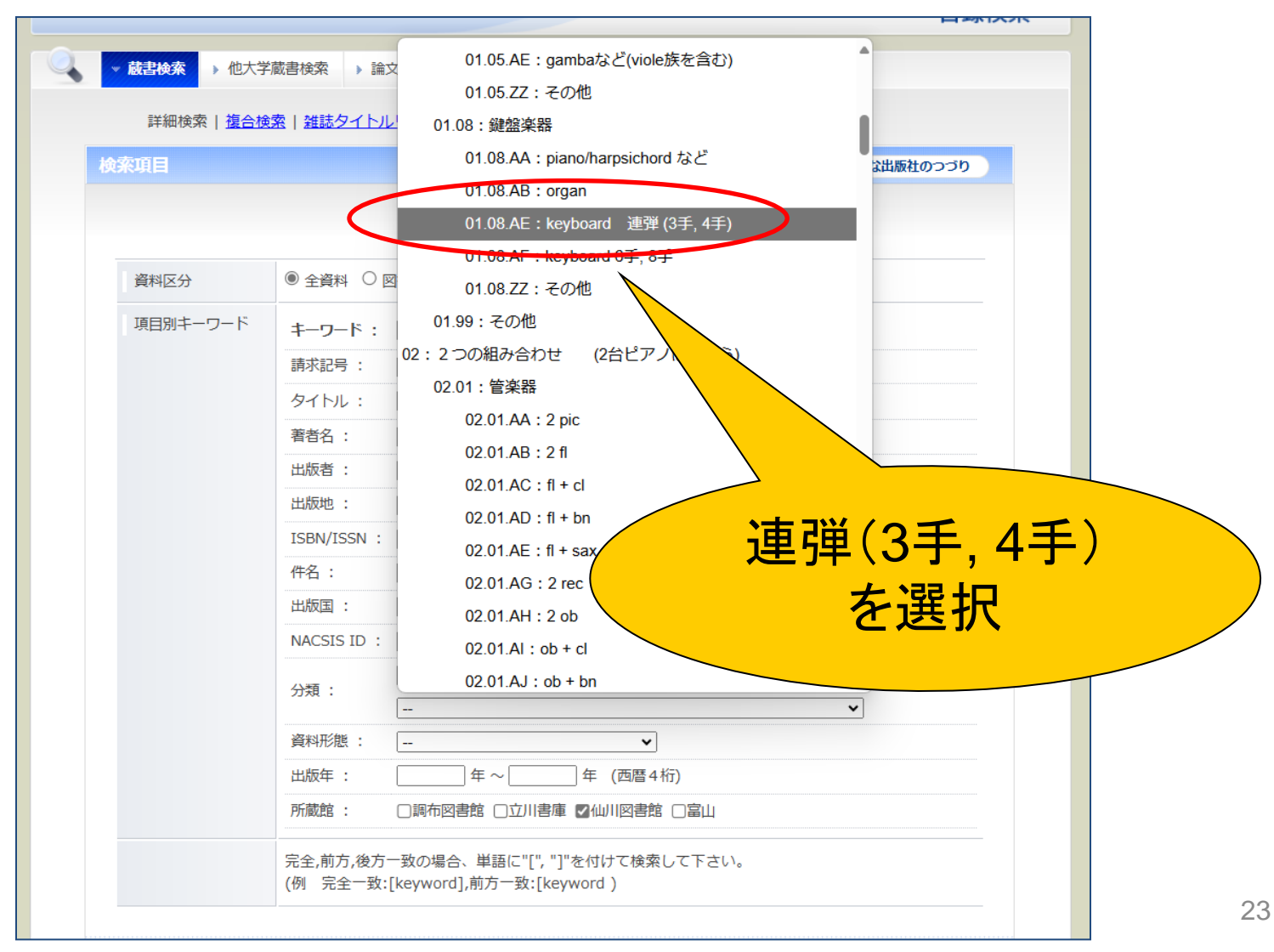

### 絞込あれこれ・2 「ピア/連弾の楽譜」3

| 資料区分     | ● 全資料 ○ [   | 図書 〇 雑誌                          |
|----------|-------------|----------------------------------|
| 項目別キーワード | キーワード:      | AS00006079                       |
|          |             |                                  |
|          | 著者名:        |                                  |
|          | 出版者:        |                                  |
|          | 出版地 :       |                                  |
|          | ISBN/ISSN : |                                  |
|          | 件名:         |                                  |
|          | 出版国 :       |                                  |
|          | NACSIS ID : |                                  |
|          | 分類:         | 楽譜・器楽(inst) ✓                    |
|          |             | 01.08.AE: keyboard 連弾 (3手, 4手) 🖌 |
|          | 資料形態 :      | 🗸                                |
|          | 出版年 :       | 年 ~ (西暦4桁)                       |
|          | 所蔵館:        | □調布図書館 □立川書庫 ☑仙川図書館 □富山          |

### 絞込あれこれ・2 「ピア/連弾の楽譜」5

|                                                              |          |                                                                                      |                                                                                     |                                      |              |                  |                          | 図書情報 💻                  |
|--------------------------------------------------------------|----------|--------------------------------------------------------------------------------------|-------------------------------------------------------------------------------------|--------------------------------------|--------------|------------------|--------------------------|-------------------------|
| 所蔵情報                                                         |          |                                                                                      |                                                                                     |                                      |              |                  | 誌情報を見る                   | 検索結果へ戻る                 |
|                                                              |          |                                                                                      |                                                                                     |                                      |              |                  |                          | 該当件数:1 <b>件</b>         |
| 弓 所蔵ID                                                       | 所蔵館      | 配置場所                                                                                 | 請求記号                                                                                | 返却予定日                                | ステータス        | 予約数              | 予約                       | 指定図書                    |
| 00078207                                                     | 仙川図書館    | 仙川閉架1                                                                                | C15-887                                                                             |                                      | 貸出可能         | 0                | 0                        |                         |
| : チェックした資料                                                   | 料に対し予約申込 | を行います                                                                                |                                                                                     |                                      |              |                  |                          |                         |
|                                                              |          |                                                                                      |                                                                                     |                                      |              |                  |                          | * PAGETOP               |
| 図書書誌情報                                                       |          |                                                                                      |                                                                                     |                                      |              |                  |                          | 所蔵情報を見る                 |
|                                                              |          |                                                                                      |                                                                                     |                                      |              |                  |                          |                         |
| 書影                                                           |          |                                                                                      |                                                                                     |                                      |              |                  | いする                      | の高学生                    |
|                                                              |          |                                                                                      |                                                                                     |                                      |              | 見:               | シかり                      | の楽譜がました!                |
| 資料形態                                                         |          | 楽譜           楽譜その他                                                                   |                                                                                     |                                      | $\geq$       | L),<br>見:        | つかり                      | の楽譜、ました!                |
| 資料形態<br>タイトル/著者                                              |          | 楽譜<br>楽譜その他<br>Symphonic<br>von Theod                                                | en für Piano<br>Ior Kirchnei                                                        | oforte zu 4 F                        | länden / [R. | 。<br>見<br>Schuma | つかり<br>つかり<br>inn]; arra | の楽譜、<br>ました!            |
| 資料形態<br>タイトル/著者<br>その他タイトル                                   |          | 楽譜<br>楽譜その他<br>Symphonic<br>von Theod<br>異なりアクセスター                                   | en für Piano<br>Ior Kirchnei<br>1 MJL:Robert So                                     | oforte zu 4 F<br>r<br>chumann's sämn | Jänden / [R. | 」<br>見<br>Schuma | ン<br>つかり<br>(mn]; arra   | の楽譜、<br>ました!            |
| 資料形態         タイトル/著者         その他タイトル         出版事項            |          | 楽譜<br>楽譜その他<br>Symphonic<br>von Theod<br>異なりアクセスター1<br>Leipzig : C.F.                | en für Piano<br>lor Kirchnei<br>ראוג:Robert So<br>Peters, [19]                      | oforte zu 4 H<br>r<br>chumann's sämn | länden / [R. | 」<br>見<br>Schuma | っかり<br>つかり<br>nn]; arra  | の楽譜、<br>ました!            |
| 資料形態         タイトル/著者         その他タイトル         出版事項         形態 |          | 楽譜<br>楽譜その他<br>Symphonic<br>von Theod<br>異なりアクセスター<br>Leipzig: C.F.<br>190 p. of mus | en für Piane<br>lor Kirchner<br>( トノレ:Robert Sc<br>Peters, [19]<br>sic ; 23 x 31 cn | oforte zu 4 F<br>r<br>chumann's sämn | länden / [R. | 」<br>見<br>Schuma | っかり<br>つかり<br>nn]; arra  | の<br>定<br>ました!<br>ngirt |

### 資料の請求記号が分かっているとき

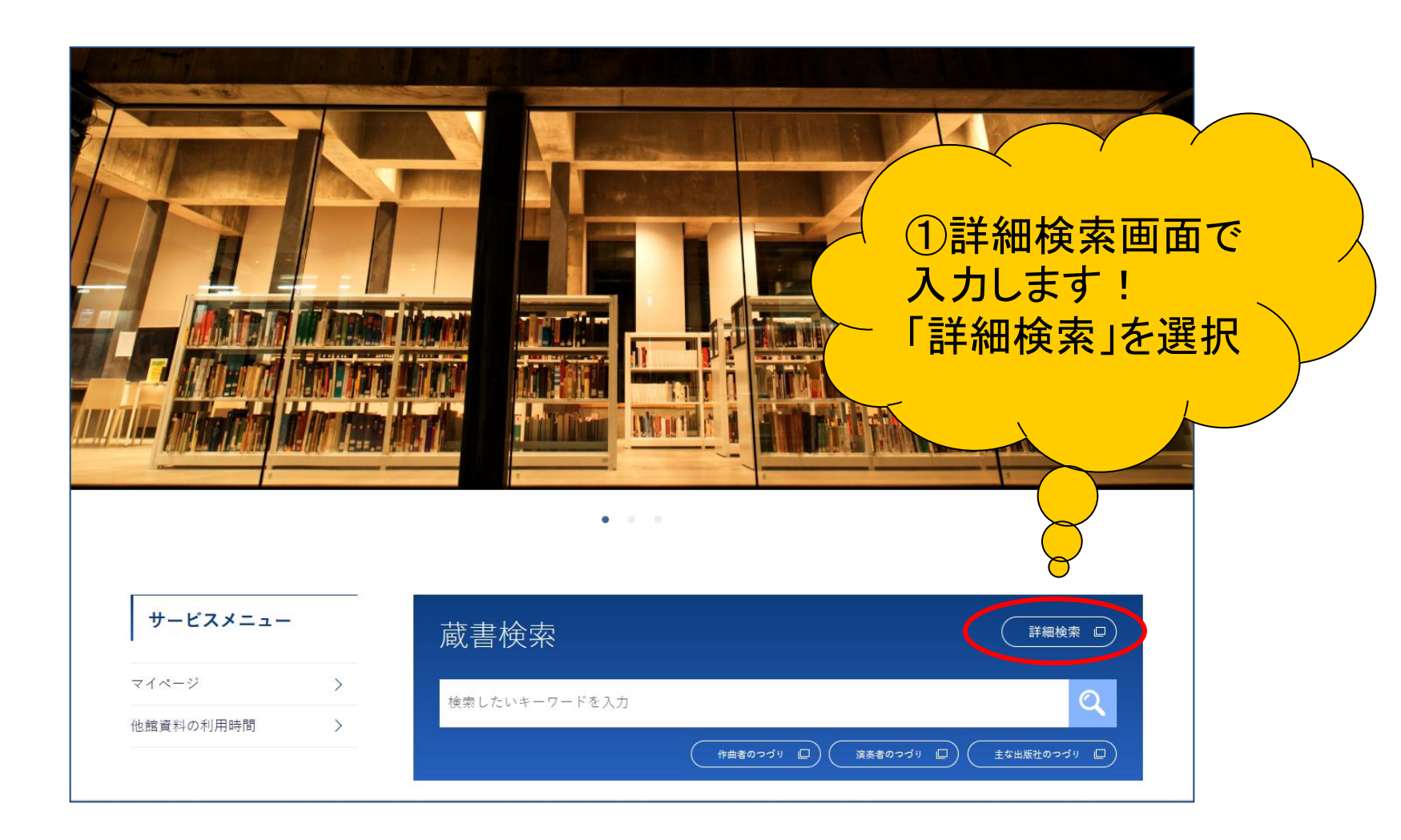

### 資料の請求記号が分かっているとき

| ● 蔵書検索 | 他大学蔵書検索<br>) 論文検索<br>) IRDB<br>) 国立国会図書館サーチ |  |  |  |  |  |  |  |
|--------|---------------------------------------------|--|--|--|--|--|--|--|
| 詳細検索   | <u>複合検索   雑誌タイトルリスト</u>                     |  |  |  |  |  |  |  |
| 検索項目   | 作曲者のつづり 演奏者のつづり 主な出版社のつづり                   |  |  |  |  |  |  |  |
|        | 検索 入力クリア                                    |  |  |  |  |  |  |  |
|        |                                             |  |  |  |  |  |  |  |
| 資料区分   |                                             |  |  |  |  |  |  |  |
| 項目別キーワ | -ド<br>キーワード: <b>同</b> 義語を展開                 |  |  |  |  |  |  |  |
|        | 請求記号:                                       |  |  |  |  |  |  |  |
|        | タイトル: 同義語を展開                                |  |  |  |  |  |  |  |
|        | 著者名:                                        |  |  |  |  |  |  |  |
|        | 出版者:                                        |  |  |  |  |  |  |  |
|        | 出版地:                                        |  |  |  |  |  |  |  |
|        |                                             |  |  |  |  |  |  |  |
|        | 格:                                          |  |  |  |  |  |  |  |
|        | 出版国 :                                       |  |  |  |  |  |  |  |
|        | NACSIS ID :                                 |  |  |  |  |  |  |  |
|        | → → → → → → → → → → → → → → → → → → →       |  |  |  |  |  |  |  |
|        | *                                           |  |  |  |  |  |  |  |

| 自分の利用 | 状況を確認するには1                                                                                                    |
|-------|----------------------------------------------------------------------------------------------------|
|       | ・ ログイン   ユーザーIDとパスワードを入力してください。   ・ コーザーID:   ・ コーザーID:   ・ ログイン状態を維持   ・ ログイン キャンセル   ・ ログイン チャンセル   ・ ログイン チャンセル   ・ ログイン   ・ ログイン   ・ ログイン   ・ ログイン   ・ ログイン   ・ ログイン   ・ ログイン   ・ ログイン   ・ ログイン   ・ ログイン   ・ ログイン   ・ ログイン   ・ ログイン   ・ ログイン   ・ ログイン   ・ ログイン   ・ ログイン   ・ ログイン   ・ ログイン   ・ ログイン   ・ ログイン    ・ ログイン   ・ ログイン   ・ ログイン   ・ ログイン   ・ ログイン   ・ ログイン   ・ ログイン   ・ ログイン   ・ ログイン   ・ ログイン   ・ ログイン   ・ ログイン   ・ ログイン   ・ ログイン   ・ ログイン   ・ ログイン   ・ ログイン   ・ ログイン   ・ ログイン   ・ ログイン   ・ ログイン   ・ ログイン   ・ ログイン   ・ ログイン   ・ ログイン   ・ ログイン   ・ ログイン   ・ ログイン   ・ ログイン   ・ ログイン   ・ ログイン   ・ ログイン    ・ ログイン   ・ ログイン   ・ ログイン    ・ ログイン   ・ ログイン   ・ ログイン   ・ ログイン   ・ ログイン   ・ ログイン   ・ ログイン    ・ ログイン   ・ ログイン    ・ ログイン    ・ ログイン    ・ ログイン    ・ ログイン    ・ ログイン    ・ ログイン    ・ ログイン    ・ ログイン    ・ ログイン    ・ ログイン    ・ ログイン    ・ ログイン    ・ ログイン    ・ ログイン     ・ ログイン    ・ ログー     ・ ログー    ・ ログー    ・ ログー    ・ ログー    ・ ログー    ・ ログー     ・ ログー    ・ ログー    ・ ログー     ・ ログー     ・ ログー     ・ ログー     ・ ログー     ・ ログー     ・ ログー     ・ ログー     ・ ログー     ・      ・     ・ </th |

## 自分の利用状況を確認するには2

| 🔮 図書館からのお知ら                                                                                                    | ਿੱਚ<br>ਇ                                                                                   |                                 |                                   |             |          |
|----------------------------------------------------------------------------------------------------|--------------------------------------------------------------------------------------------|---------------------------------|-----------------------------------|-------------|----------|
| 図書館からのお知らせはあり                                                                                                    | つません                                                                                       |                                 |                                   |             | 2        |
| <b>貸</b> 出情報                                                                                                    |                                                                                            |                                 |                                   |             |          |
| チェックした資料を延長する<br>図書                                                                                                    | 5                                                                                          |                                 |                                   |             |          |
| No 所蔵ID                                                                                                    | 書名                                                                                         | 請求許                             | < ′                               | ,           | 予約数 延長可否 |
| □ 1 00308542 A m                                                                                                    | nusicall banquet of daintie conceits : Anthony Munday's 1588 miscellany with tunes         |                                 |                                   |             | 可        |
| □ 2 00308928 Il pr                                                                                                    | rimo libro de motetti, e sonate concertati op. 6 (1624)                                    |                                 | 関する                               |             | 可        |
| □ 3 00195992 Can                                                                                                    | ntates françaises : à I et à II voix avec symphonie, et sans symphonie, premier livre (Par | ris, 1710)                      | 一見や                               |             |          |
| □ 4 00260171 Klav                                                                                                    | viersonate f-Moll, "Appassionata" Op. 57 : Faksimile nach dem Autograph der Bibliothèq     | ue national de France, 🛛 🔽 终日 - | _ 對大                              |             | 可        |
| チェックした資料を延長する                                                                                                    | 3                                                                                          |                                 | 一見と                               | ~           | )        |
|                                                                                                    |                                                                                            |                                 | - レができ                            | ∊≠╶╁        |          |
| 日本的情報     日本的情報     日本     日本     日 | (                                                                                          |                                 |                                   | <b>67</b> 0 |          |
| • 3 • 3 • 3 • 3                                                                                                    |                                                                                            |                                 |                                   |             | / .      |
| チェックした予約情報を取消                                                                                                    | 肖す                                                                                         |                                 |                                   |             |          |
| 図書                                                                                                    |                                                                                            |                                 | $\overline{\boldsymbol{\lambda}}$ |             |          |
| 予約番号                                                                                                    | 書名                                                                                         | 請求記号                            | UUER                              | 連絡方法        | 予約順番     |
| 1000002282                                                                                                    | 交響曲全集. XII, 第99-104番                                                                       | A05-130  Haydn                  | 予約確保中                             | 電子メール       | 1        |
| 1000002290                                                                                                    | 交響曲全集. IV, 第41-49番                                                                         | A05-122  Haydn                  | 予約確保中                             | 電子メール       | 1        |
| 1000002448                                                                                                    | クラシック音楽家のためのセルフマネジメント・ハンドブック                                                               | WR08-290  760.69::ケレス           | 予約待機中                             | 電子メール       | 1        |
| チェックした予約情報を取消                                                                                                    | Ħđ                                                                                         |                                 |                                   |             |          |

## 自分の利用状況を確認するには3

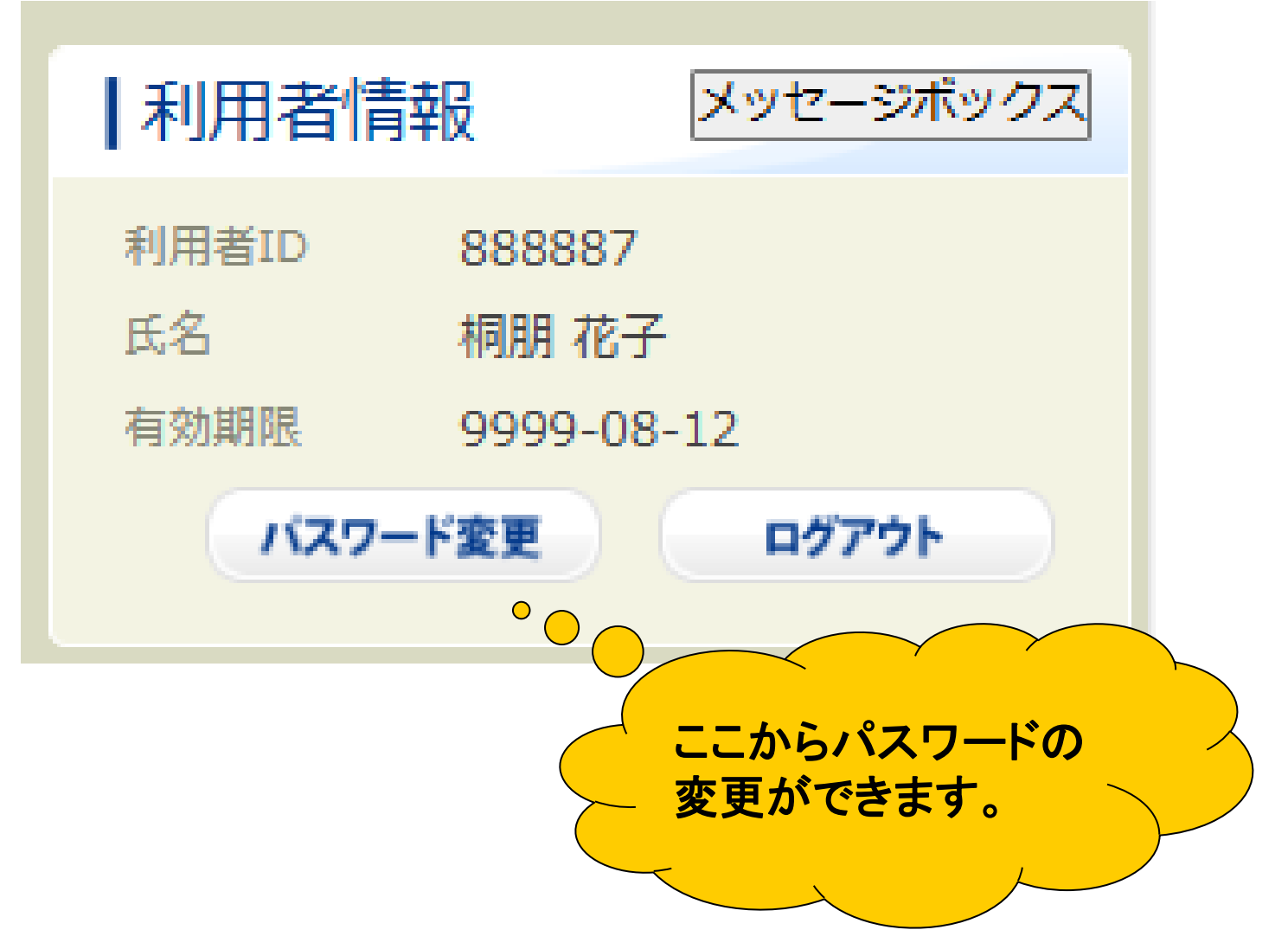

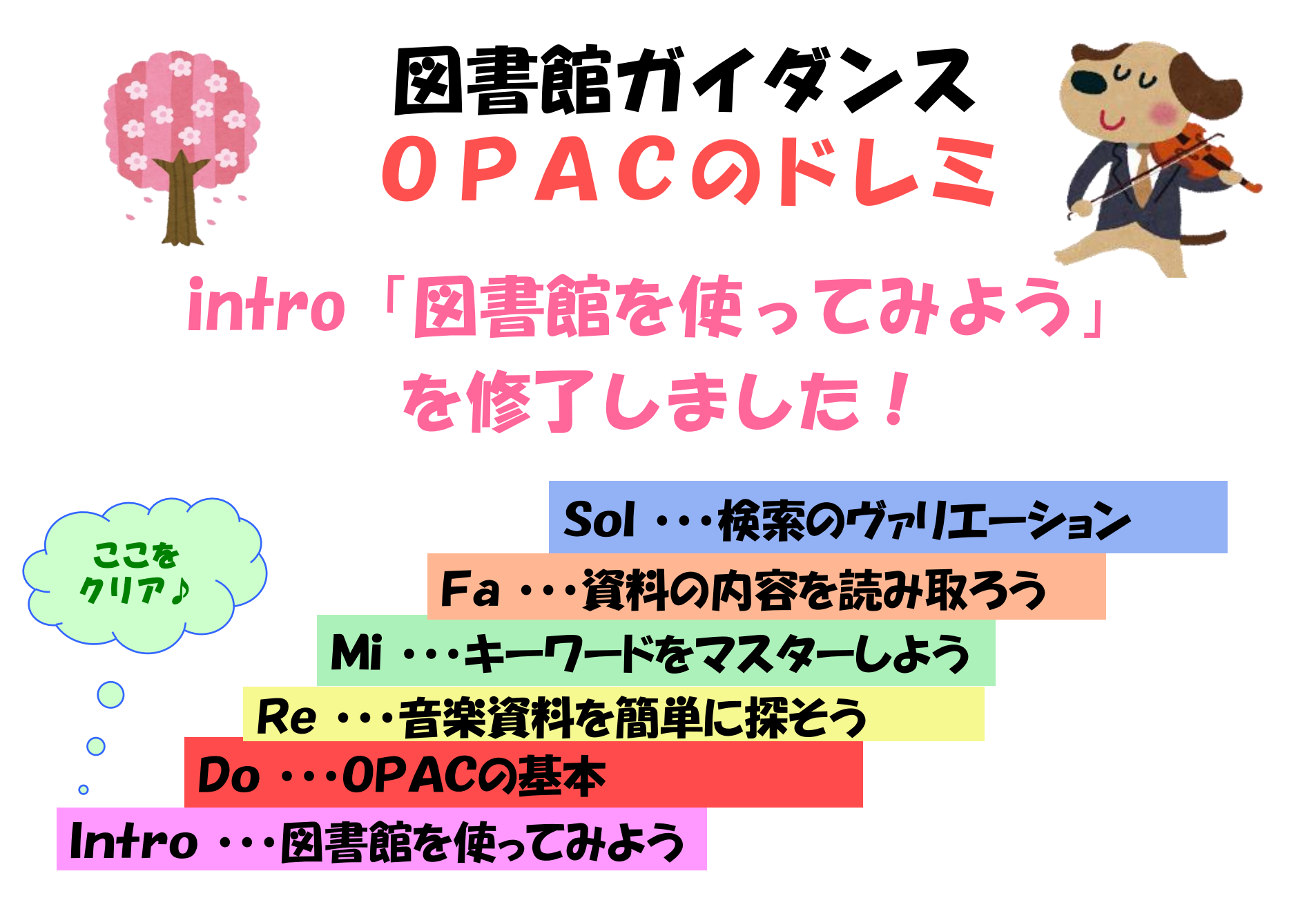